## Originele les- <u>https://www.youtube.com/watch?v=5xkHGS3\_mcU</u>

Nodig :

Lettertype: Freestyle script.

2 foto brick- wall- en been

 Open de foto brick wall activeer je tekst gereedschap en neem het lettertype Freestyle Script- ik nam120 en typ je tekst Funny bones Om de afstand te veranderen tussen 2 cijfers plaats de cursor tussen de f en de u druk de alt is, en klik enkele keren op je linker pijltjes toets. Ook tussen de B en O en tussen de E en S dat ze mooi aansluiten.

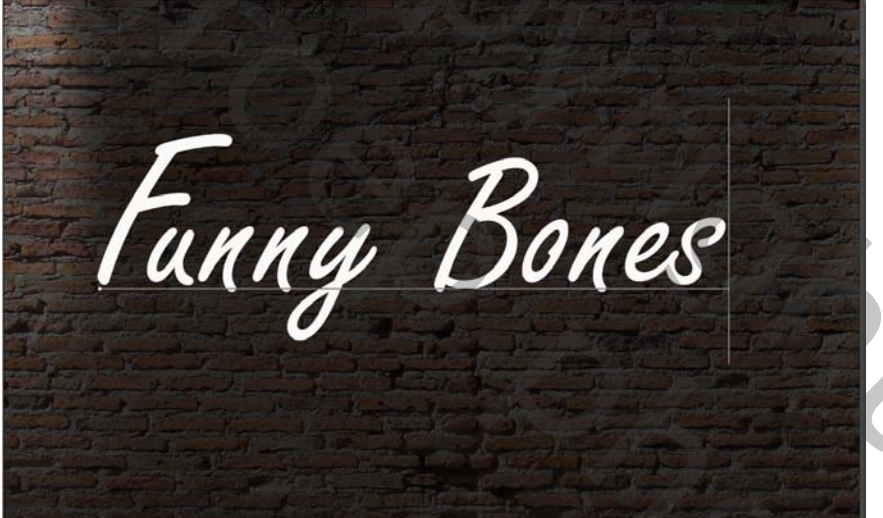

Ctrl+T en roteer je tekst

|    | Fanny                           | , P            | Zones                   | Takeni A<br>Frenche S<br>TT 100%<br>Al Ost<br>T<br>Toolard |
|----|---------------------------------|----------------|-------------------------|------------------------------------------------------------|
| 2. | Selecteer je tekst ctrl en klik | op je tekst ic | oontje                  |                                                            |
|    | Ctrl                            | :              | Ti 🔒 Fil<br>Funny Bones | l: 100% ∨                                                  |
|    | Sla dia salactia an             |                | Background              | â                                                          |

Selecteren- selectie opslaan. En geef de naam tekst

| Selectie opslaan |                  |  |
|------------------|------------------|--|
| Doel             |                  |  |
| Document:        | Brick wall.jpg ~ |  |
| Naam Kanaal:     | Nieuw ~          |  |
| Naam:            | tekst            |  |
| Bewerking —      |                  |  |
| Nieuw kanaal     |                  |  |
| O Toevoegen aa   | n kanaal         |  |
| 🔿 Verwijderen ui | t kanaal         |  |
| O Doorsnede ma   | ken met kanaal   |  |

3. tekst omzetten naar pixels

We gaan de tekst slinken met 4 pixels via selecteren- bewerken- slinken-4 pix En delete Ctrl+d om de selectie op te heffen. Open je png been. en sleep het op je werkblad. CTRL+T om te schalen en te roteren.

Multi- colored neon

OK Annuleren

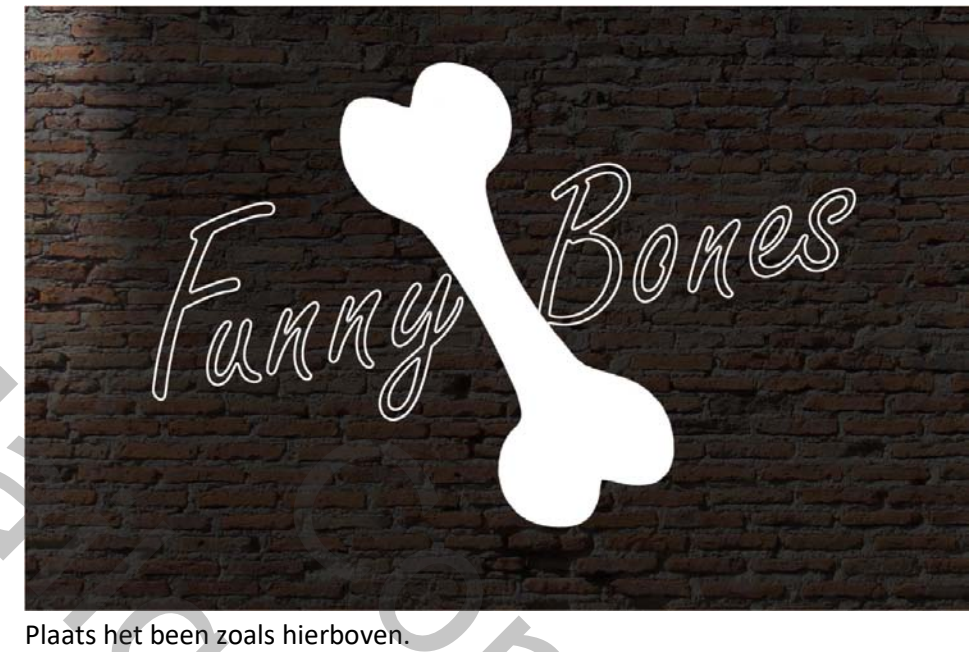

Maak een selectie van je been. ctrl+klik op het icoontje van het been.

1

4.

| 1 - A - Annual and a second                                                                                | and the second second |
|----------------------------------------------------------------------------------------------------|-----------------------|
| Selectie opslaan                                                                                           | ×                     |
| Doel<br>Document: Brick walljpg<br>Naam Kanaal: Nieuw<br>Naam: been                                        | OK<br>Annuleren       |
| Bewerking<br>Nieuw kanaal<br>Oroevoegen aan kanaal<br>Verwijderen uit kanaal<br>Doorsnede maken met kanaal | S                     |
| MAD DO                                                                                                    |                       |
| De selectie slinken met 4 pixels                                                                           |                       |
| Delete en ctrl+D.                                                                                          |                       |
| Open je kanalen palet om je tekst selectie op te halen<br>Ctrl+klik op het icoontje van je tekst.          | SZ                    |
|                                                                                                    |                       |
| Multi- colored neon                                                                                        |                       |

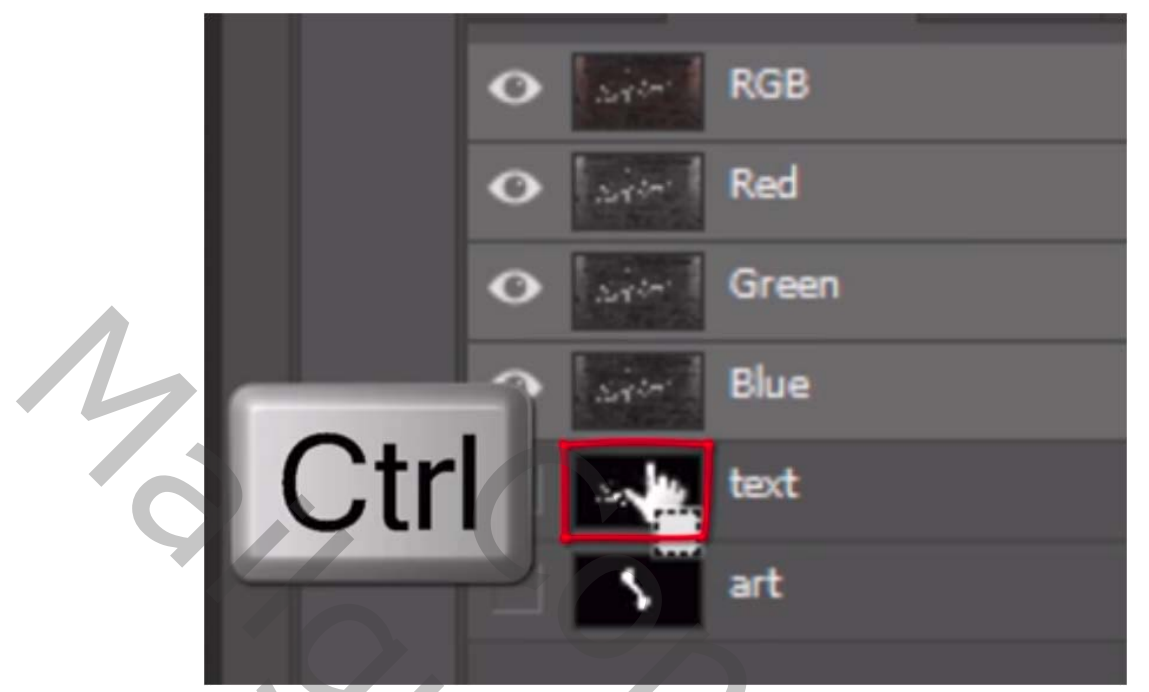

Selecteren – bewerken – vergroten met 20 pix. Activeer je been laag en delete nu zijn er deeltjes verdwenen van het been onder de letters

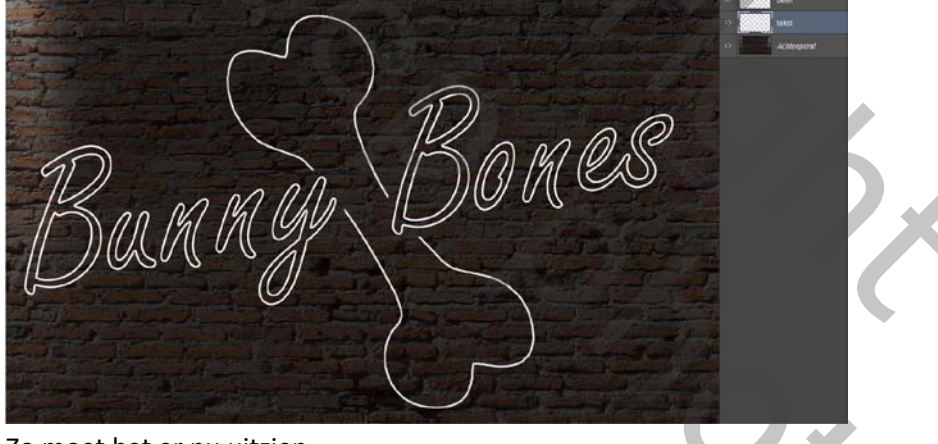

Zo moet het er nu uitzien Geef de naam tekst en been aan je lagen Oogje uit van je been laag Dubbelklik op je tekst laag en neem- kleurbedekking- lichte blauw kleur. # 6eaafb. Gloed buiten kleur # 1179ff.

| Laagstijl                          |                                                        | ×             |
|------------------------------------|--------------------------------------------------------|---------------|
| Stijlen                            | Gloed buiten                                           | ОК            |
| Opties voor overvloeien: standaard | Overvloeimodus: Normaal                                | Annuleren     |
|                                    | Dekking: 10 %                                          | Nieuwe stijl  |
| Structuur                          | Ruis:0 %                                               | Voorvertoning |
| Lijn                               |                                                        |               |
|                                    | Elementen                                              |               |
| □ Satijn                           | Techniek: Zachter V                                    |               |
| ✓ Kleurbedekking                   | Grootte:                                               |               |
| Patroonbedekking                   |                                                        |               |
| Gloed buiten                       | Contour:                                               |               |
| L) Slagschaduw                     | Breek: 50 %                                            |               |
|                                    | Jitter: 0 %                                            |               |
|                                    | Tot standaardwaarden maken Standaardwaarden herstellen |               |
|                                    |                                                        |               |
|                                    |                                                        |               |
|                                    |                                                        |               |
| Slagschaduw                        |                                                        |               |
| Laagstijl                          |                                                        | ×             |
| Chilen                             | Slagschaduw                                            |               |
| Opties voor overvloeien: standaard | Structuur                                              | Annuleren     |
| □ Schuine kant en reliëf           | Overvloeimodus: Vermenigvuldigen                       | Nieuwe stijl  |
| Contour                            | Uekking: 100 %                                         | Voorvertoning |
|                                    | Hoek: 120 ° ⊆ Globale belichting gebruiken             |               |
| Schaduw binnen                     | Afstand: 5 px                                          |               |
| Gloed binnen                       | Grootte:                                               |               |
| ✓ Kleurbedekking                   | Kwaliteit                                              |               |
| □ Verloopbedekking                 | Contour:                                               |               |
| Patroonbedekking     Gloed buiten  | Ruis:                                                  |               |
| Slagschaduw                        |                                                        |               |
|                                    | Tot standaardwaarden maken Standaardwaarden herstellen |               |
|                                    |                                                        |               |
|                                    |                                                        |               |
|                                    |                                                        |               |
|                                    |                                                        |               |
|                                    |                                                        |               |
| C+rly I                            |                                                        |               |
| CITI+ J                            |                                                        |               |
| Verwijder de slagsch               | naduw van die laag                                     |               |
| Verander ook gloed                 | buiten van die laag                                    |               |
|                                    |                                                        |               |
| Kleur# 6éaatb                      |                                                        |               |
|                                    |                                                        |               |
|                                    |                                                        |               |
|                                    |                                                        |               |
|                                    |                                                        |               |
|                                    |                                                        |               |
|                                    |                                                        |               |
|                                    |                                                        | V K           |
|                                    |                                                        | _             |
|                                    |                                                        |               |
|                                    |                                                        |               |
|                                    |                                                        |               |
|                                    |                                                        |               |
|                                    |                                                        |               |
|                                    |                                                        |               |
|                                    |                                                        |               |
|                                    | iviuiti- colored neon                                  |               |

| Stijlen                            | Gloed buiten                                           | ОК            |
|------------------------------------|--------------------------------------------------------|---------------|
| Opties voor overvloeien: standaard | Structuur                                              | Annuleren     |
| Schuine kant en reliëf             | Overvloeimodus: Kleur tegenhouden                      | Nieuwe stäl   |
| Contour                            | Dekking: 100 %                                         | Nieuwe stiji. |
| □ Structuur                        | Ruis:0 %                                               | Voorverton    |
| Lijn                               |                                                        |               |
| Schaduw binnen                     |                                                        |               |
| Gloed binnen                       | Elementen                                              |               |
| □ Satijn                           | Techniek: Zachter 🗸                                    |               |
| ☑ Kleurbedekking                   | Spreiding:0%                                           |               |
| □ Verloopbedekking                 | Grootte: 100 px                                        |               |
| Patroonbedekking                   | Kwaliteit                                              |               |
| Gloed buiten                       |                                                        |               |
| Slagschaduw                        | Contour: <ul> <li>Anti-aliased</li> </ul>              |               |
|                                    | Bereik: 50 %                                           |               |
|                                    | Jitter:                                                |               |
|                                    |                                                        |               |
|                                    | Tot standaardwaarden maken Standaardwaarden herstellen |               |
|                                    |                                                        |               |
|                                    |                                                        |               |

 Nieuwe laag boven de tekstlagen Selecteer de tekst laag Bewerken- slinken 1 pix en vul met wit Ctrl+d Zet de modus op bedekken. En geef de naam tekst hooglichten.

L

Plaats nu de 3 tekst lagen in een mapje.

Activeer de 3 lagen en ctrl+G

Geef de naam TEKST aan de map.

6. Oogje aan van been laag. en **dupliceer** die laag.

ga naar je kopie tekst laag en copieer de stijlen en plak ze op de kopie been laag.

copieer nu de stijlen van je andere tekstlaag

En plak ze op je been laag.

Plaats nu een nieuwe boven je been lagen en noem ze Been hooglichten

Selecteer terug je been laag en slink de selectie met één pixel. vul met wit en ctrl+D zet de modus op bedekken.

Steek nu ook die lagen in een map en geef de naam BEEN.

7. Aanpassingslaag kleurtoon en verzadiging boven je been map en maak een uitknipmasker

| ٥ | 🕫 💾 🕄 Kleurtoon/verzadiging 1 |   |
|---|-------------------------------|---|
| ۲ | ▶ 🖿 <u>been</u>               |   |
| ۲ | 🕨 🛅 tekst                     |   |
| 0 | Achtergrond                   | â |

| Handelingen Eigenschappen |    | **   |
|---------------------------|----|------|
| Kleurtoon/verzadiging     | l  |      |
| Voorinstelling: Aangepast |    | ¢    |
| Urigineel                 |    | ¢    |
| Kleurtoon:                |    | +102 |
| Verzadiging:              |    | 0    |
| Lichtheid:                | _  | 0    |
| 1 1 1 🖉 🗌 Vullen met kle  | ur |      |
|                           |    |      |
|                           |    |      |

Schuif met de schuiver kleurtoon om een andere kleur te bekomen naar eigen wens. Activeer de been map en de aanpassingslaag en ctrl+G

Nu zit ook de aanpassingslaag in de groep en geef de naam been aan de groep.

 Activeer de achtergrond laag, zet er een laag boven en geef de naam gloed buiten. Open je kanalen palet ctrl+klik op het tekst icoontje om je tekst te selecteren Dan ctrl+schift om een seletie van het been te maken Nu zijn ze alle twee geselecteerd.

Ga naar het lagen palet

## Alt+ctrl+R

Rand verfiinen

Rand verfijnen zet doezelaar op 100 en uitvoer naar selectie

| 0  | - Weergavemodus                 |
|----|---------------------------------|
| S. | Weergeven: Straal tonen (J)     |
| 1  | Randdetectie     Simme straal   |
|    | <u>S</u> traal: (0,0 px         |
|    | Rand aanpassen                  |
|    | Vloeien <u>d</u> :              |
|    | Doezelaar: 100 px               |
|    | <u>C</u> ontrast:               |
|    | Rand verschuiven: 0 %           |
|    | Uitvoer                         |
|    | Kleure <u>n</u> zuiveren        |
|    | Mate <u>'</u> /// %             |
|    | Uitvoer naar: Selectie ~        |
|    | Ins <u>t</u> ellingen onthouden |
|    | Annuleren OK                    |

Modus op bedekken.

Nieuwe laag geef de naam midden gloed

Open de map tekst en ctrl+clik op de tekstlaag om een selectie te maken van de tekst Selecteren- selectie opslaan geef de naam neon tubes

Alt+ctrl+R

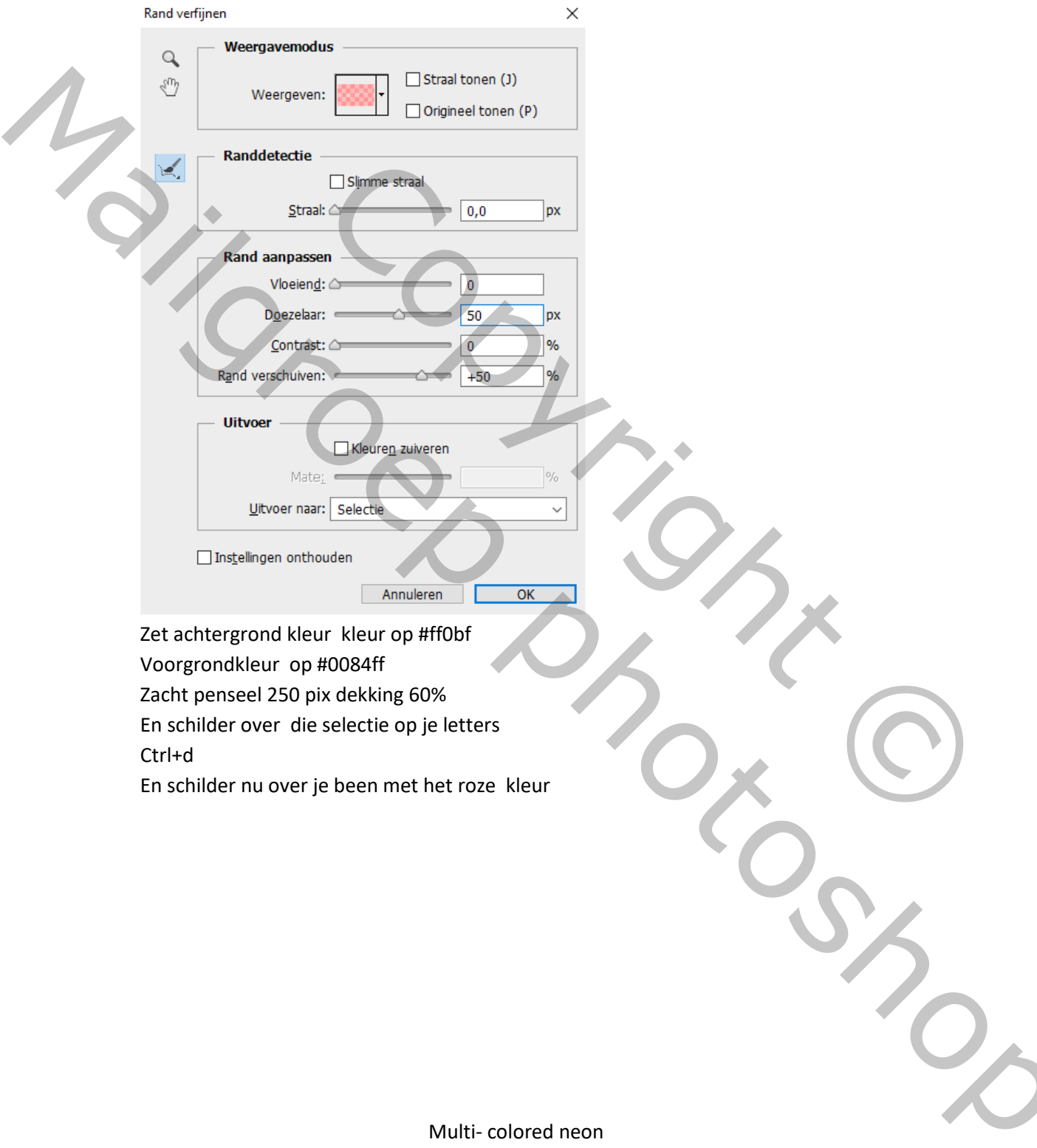

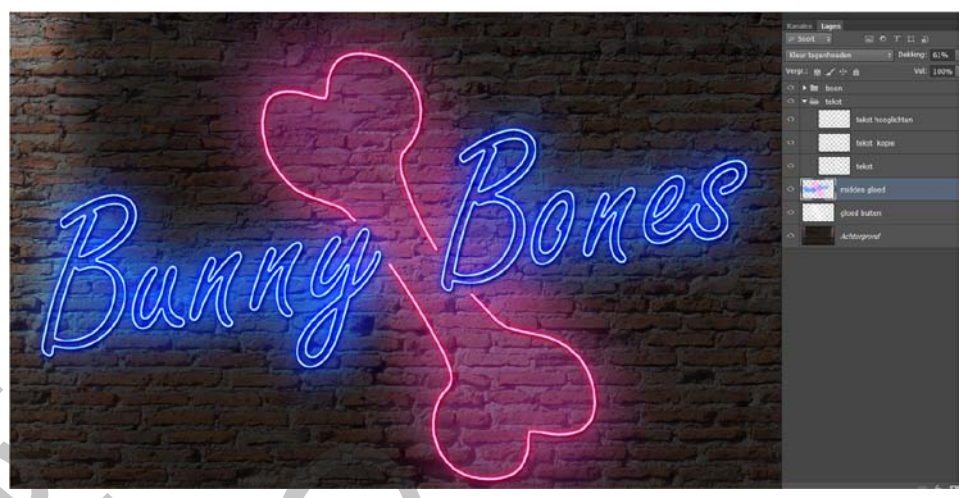

Indien nodig de dekking wat minder modus op kleur tegenhouden. Nieuwe laag geef de naam gloed binnen. Ga naar je kanalen palet en selecteer je laag neon tubes Ctrl+alt+R

Doezelaar op 20

Enter

Klik nu op je laagmasker in je lagenpalet en nu bekom je dit

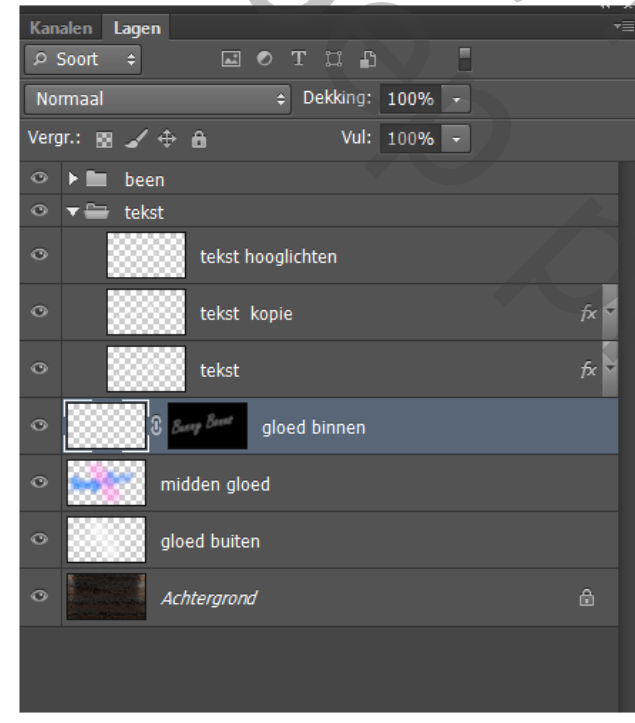

Klik laag midden gloed aan en ctrl+j Sleep nu dat masker naar de copi midden gloed

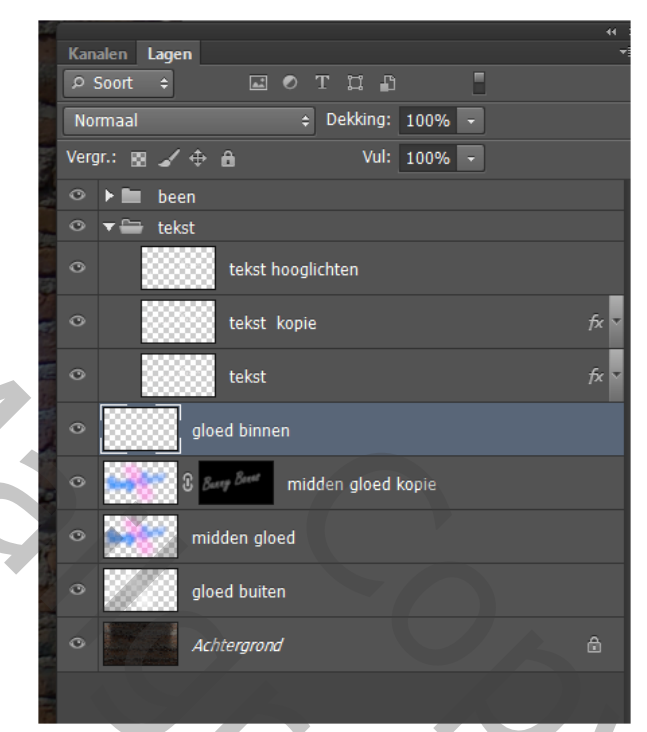

Je mag nu de laag gloed binnen verwijderen.

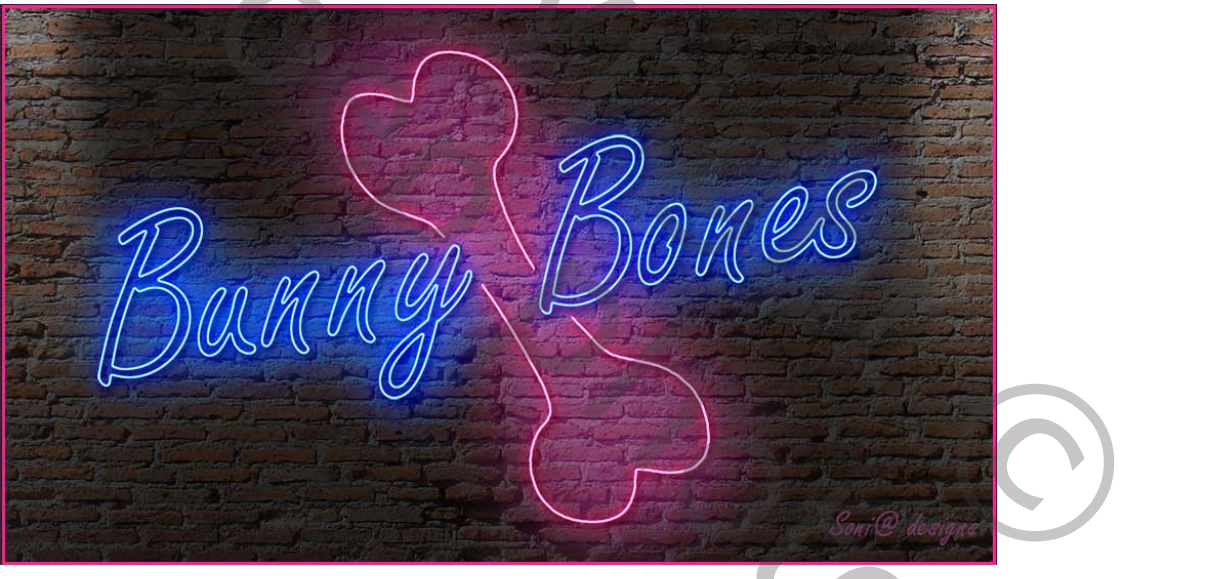

Vertaling Palson

L